# बाल श्रमिक विद्या योजना पंजीकरण हेतु यूजर मैन्युअल (BSA लॉगिन)

<u>स्टेप-1</u>

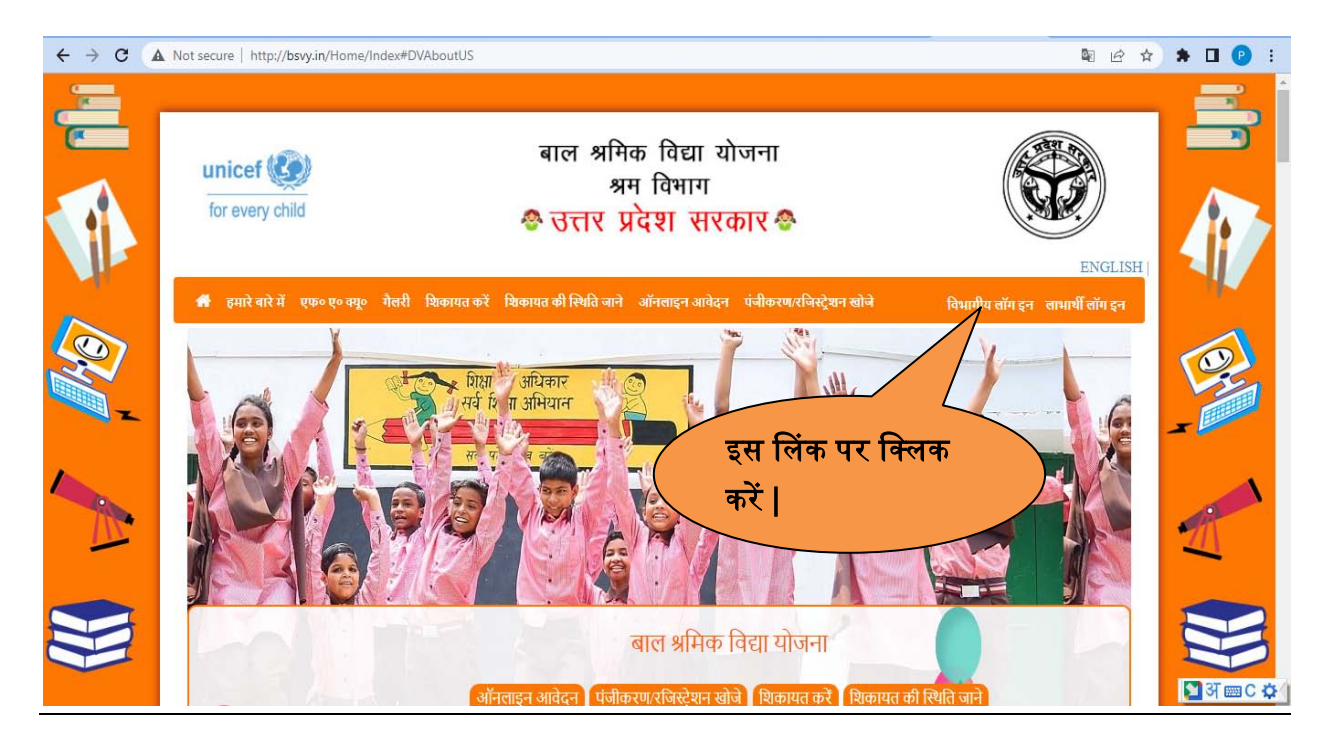

## <u>स्टेप-2</u>

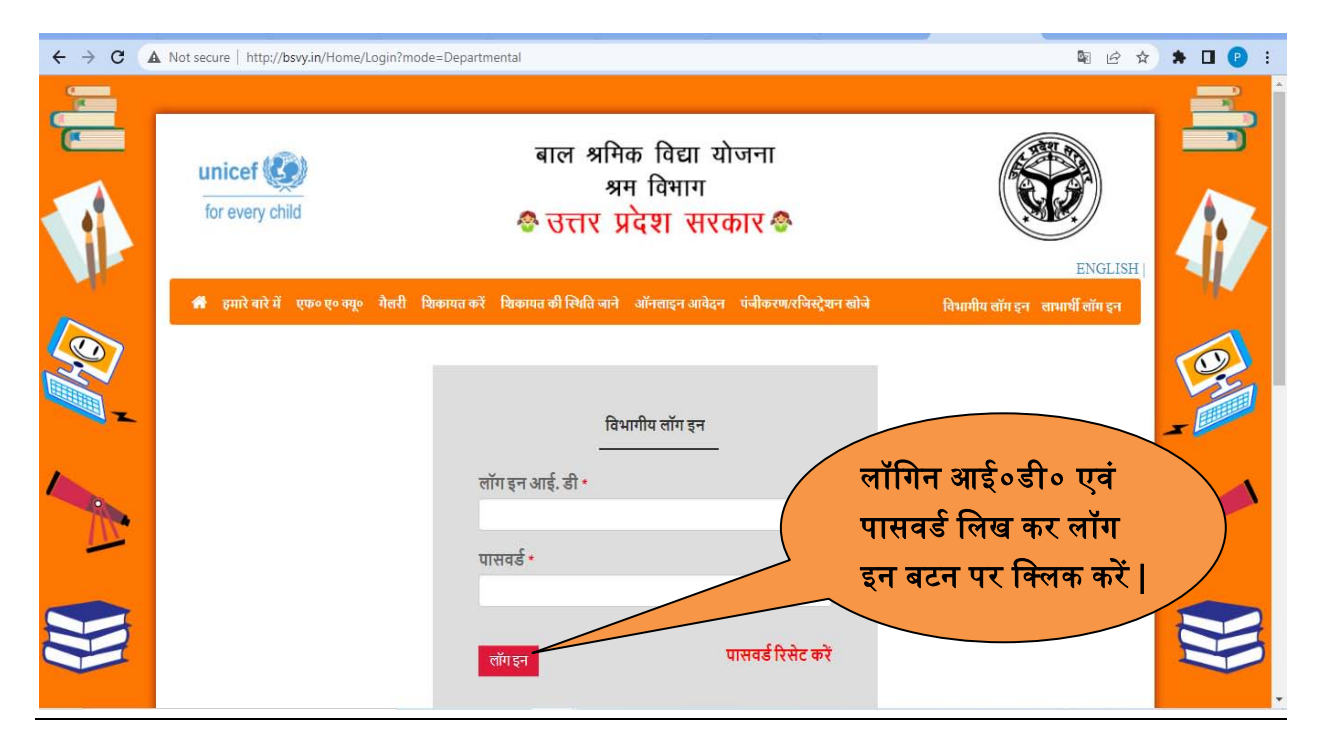

# <u>स्टेप-3</u>

| ← → C ▲ Not secu                                                                                                    | re   http://bsvy.in/BSA/BSADashboard 🛛 🗣 🗘                                                                                                    | 🗯 🖬 😰 🗄              |
|----------------------------------------------------------------------------------------------------|----------------------------------------------------------------------------------------------------|----------------------|
| स्तार स्वेगीय =<br>सिंग अप्रदान<br>से रव र प्राणमा<br>एक्साउ<br>ि क्रिकेस्ट को<br>अप्रियोग अप्रिय<br>स्वाराय के सिर सीत अप्रेटन<br>स्वाराय के सिर सीत अप्रेटन<br>स्वाराय के सिर सीत अप्रेटन<br>स्वाराय के सिर सीत कार्यटन<br>स्वाराय स्वेतिक आदेटन                                                                                                    | 1. बुल आगे         इस लिंक पर क्लिक<br>करें           1         इन सम्मिन भोटन         4. बुल सम्मिन सोटन           1. बुल आगे         करें           1         2         7. खुल सम्मिन आगेटन         4. बुल सम्मिन आगेटन           1         2         7. खुल सम्मिन आगेटन         2         4. बुल सम्मिन आगेटन | 0                    |
| <ul> <li>सिवालय / संस्थान में पंत्रीकृत कु</li> <li>सिवालय / संस्थान में पंत्रीकृत कु</li> <li>स्कृत के द्वारा कुल अव्यक्ति आवे</li> <li>स्कृत के द्वारा कुल अव्यक्ति आवे</li> <li>स्कृत के द्वारा कुल अव्यक्ति आवे</li> <li>स्कृत के द्वारा कुल अव्यक्ति आवे</li> <li>स्कृत के द्वारा कुल अव्यक्ति आवे</li> <li>स्कृत के द्वारा कुल अव्यक्ति अव्यक्ति</li> <li>स्कृत के द्वारा कुल अव्यक्ति अव्यक्ति</li> </ul> | परिवर की अर्जुरा का विदरम<br>1. ज्या मज-नित तोने को मृतु हो<br>धुकी है?<br>0 0 1 0 2. क्य फित का मृतु ते चुकी है?<br>0 2 क्य फित का मृतु ते चुकी है?<br>0 2 1 0 2 2                                                                                                    | भीर असाध रोग से<br>0 |
| 🖋 सत दिने वे सवारन वा पंथीकरण है                                                                                                    | 7. बग्र महिता प्रसिवर की मुखिय है?<br>0<br>1<br>9. स्वय प्रसिवर भुमिहिन है?<br>1                                                                                                    | 0                    |

#### <u>नोट-</u>

- 1. कुल आवेदन- इस लिंक पर क्लिक कर के कुल आवेदन की स्थिति देख सकते है |
- सत्यापन के लिए लंबित आवेदन- इस लिंक पर क्लिक कर के सत्यापन के लिए लंबित आवेदन की स्थिति देख सकते है |
- कुल सत्यापित आवेदन- इस लिंक पर क्लिक करके अब तक कितने आवेदन सत्यापित हुए है उनकी रिपोर्ट देख सकते है |
- विद्यालय में पंजीकरण के लिए लंबित इस लिंक पर क्लिक करके विद्यालय में पंजीकरण के लिए लंबित डाटा की रिपोर्ट देख सकते है |
- विद्यालय/संस्थान में पंजीकृत कुल लंबित- इस लिंक पर क्लिक करके विद्यालय/संस्थान में पंजीकरण के लिए पंजीकृत लंबित डाटा की रिपोर्ट देख सकते है |
- 6. स्कूल/संस्थान द्वारा सत्यापन के लिए लंबित- इस लिंक पर क्लिक करके विद्यालय / संस्थान में पंजीकरण के लिए सत्यापन के लिए लंबित डाटा की रिपोर्ट देख सकते है |
- 7. **स्कूल के द्वारा कुल सत्यापित आवेदन-** इस लिंक पर क्लिक करके विद्यालय द्वारा कुल सत्यापित आवेदन का डाटा देख सकते है |

8. **स्कूल के द्वारा कुल अस्वीकृत आवेदन-** इस लिंक पर क्लिक करके स्कूल द्वारा कुल कुल अस्वीकृत आवेदन का डाटा देख सकते है |

#### <u>स्टेप-4</u>

| ← → C ▲ Not sec                                                                                                    | ure   http://bsvy.in/BSA/BSADashboard                                                                                                    | ९ 🖻 🖈 🖬 🕑 :                                                                                                    |  |  |  |  |  |  |  |
|----------------------------------------------------------------------------------------------------|----------------------------------------------------------------------------------------------------|----------------------------------------------------------------------------------------------------|--|--|--|--|--|--|--|
| बाल अभिक<br>विद्या योजना                                                                                                    |                                                                                                    | A                                                                                                    |  |  |  |  |  |  |  |
| भी एव. ए. तमिवन<br>तमनऊ<br>() मिलीकरदा को<br>अवेर्ड अवर्थ अरू<br>() विजीकरत (सतापन,पायीकरत<br>पांदर कारा<br>कोई तम्होपन,पुराती<br>+ स्टूत बस्मे<br>अत्र तिर दन प्रास्वर्थ बढते<br>- अत्र दिने से सरापन या प्रबीकरण वे | 1. कुल आर्थता     स्कूल बनाने(Add)<br>करने के लिए इस लिंक     अवतार/ स्थान प्रेयविक्र स्वेद्र प्रियविक्र आर्थता     3       3. Nance/ संप्राने प्रेयविक्र के लिए क करें       म्वराव विक्र त्रांव आर्थता     3 | <ol> <li>कुल अव्वेकृत अवेदन</li> <li>कुल के द्वारा कुल सव्ववित अवेदन</li> <li>भूल के द्वारा कुल सव्ववित अवेदन</li> </ol> |  |  |  |  |  |  |  |
|                                                                                                    | घरिवार की अर्दुता का विवरण                                                                                                    |                                                                                                    |  |  |  |  |  |  |  |
|                                                                                                    | 1. व्यामत मीत दोने को प्रयुति<br>पुली है?<br>0<br>0<br>1<br>0<br>1<br>0                                                                                                    | १९८४७१ हे ?<br>2 प्रियत ?<br>2 0                                                                                         |  |  |  |  |  |  |  |
|                                                                                                    | 7. क्या महिता प्रतेवर की मुखिय है?<br>0<br>1                                                                                                    | <sup>32</sup> 0                                                                                                    |  |  |  |  |  |  |  |
|                                                                                                    |                                                                                                    | (D) Trans a state                                                                                                    |  |  |  |  |  |  |  |

#### <u>स्टेप-5</u>

| ← → C ▲ Not se                                                                                                  | ecure   http://bsvy.in/Attendance                              | /SchoolMaster                       |                |                                    | 0 € ☆                     | * 0 | I (P)    | : |
|----------------------------------------------------------------------------------------------------|----------------------------------------------------------------|-------------------------------------|----------------|------------------------------------|---------------------------|-----|----------|---|
| बाल श्रमिक<br>विद्या योजना                                                                                      |                                                                |                                     |                |                                    |                           |     |          | Â |
| बी. एस. ए. लॉगइन<br>लखनऊ<br>सॉगआउट करें                                                                         |                                                                |                                     | स्कूल का विवरण |                                    | स्कृत बनाये               |     |          |   |
| ्र9 ठैमबोर्ठ №<br>🖉 विन्हीकरण /सत्यापन/पंजीकरण                                                                  | SHOW 20 Y ENTRIES                                              |                                     |                |                                    | EARCH                     |     |          |   |
| मास्टर ठाटा<br>चांडे/तावीस्थ/स्टारो<br>• स्ट्रल बनाये<br>∦ तांग हन पाल्वार्ज बदले<br>∦ त्यांग हन पाल्वार्ज बदले | a vite item<br>1<br>2<br>3<br>BHOWING 1 TO 3 OF 3 ENTRIES<br>◀ | <ul> <li>এধ্যাত্ত কা নাম</li> </ul> | ** मोसाहत नंबर | रक्तूल बनान<br>किलक कर<br>Add करें | े बटन पर<br>के स्कूल<br>। |     | TXC<br>4 |   |
|                                                                                                    |                                                                |                                     |                |                                    |                           |     |          |   |

## <u>स्टेप-6</u>

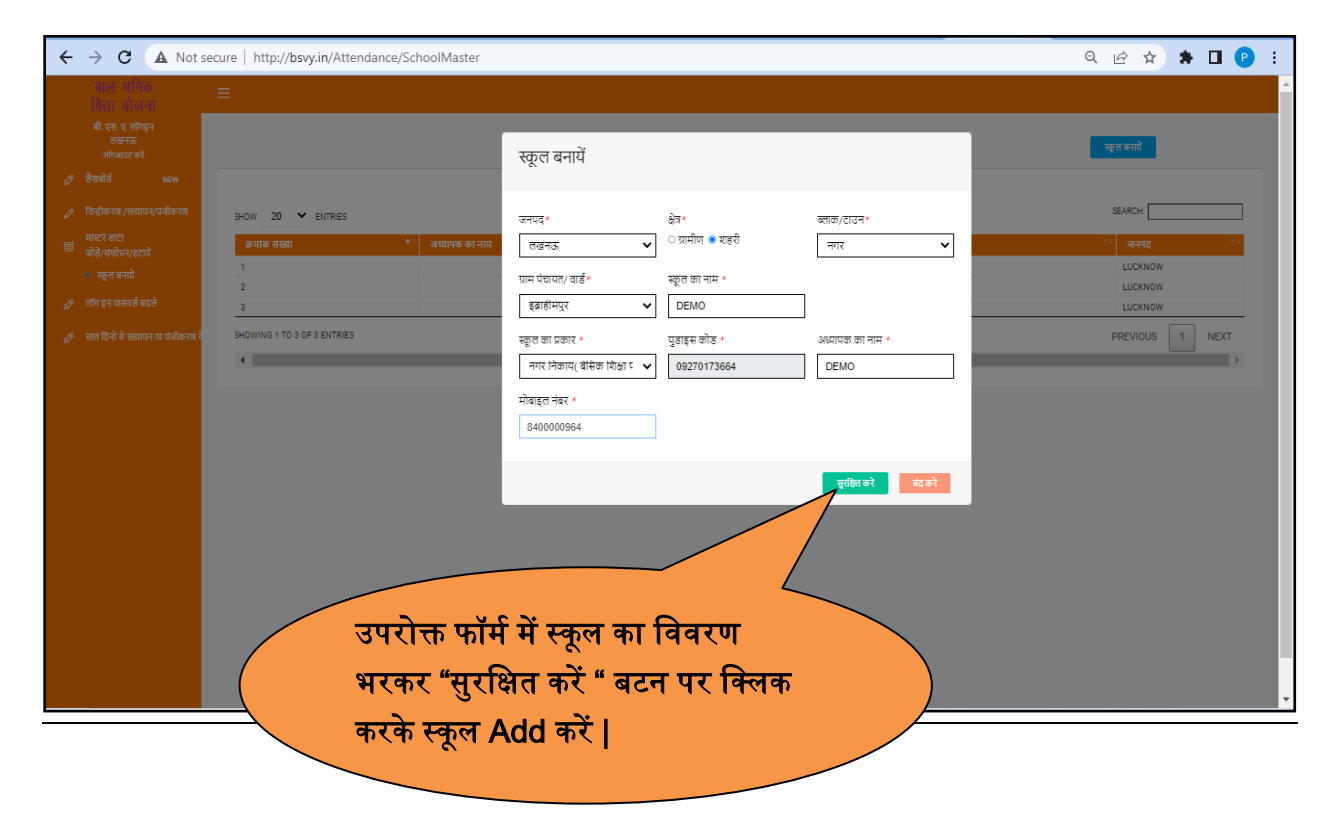

<u>स्टेप-7</u>

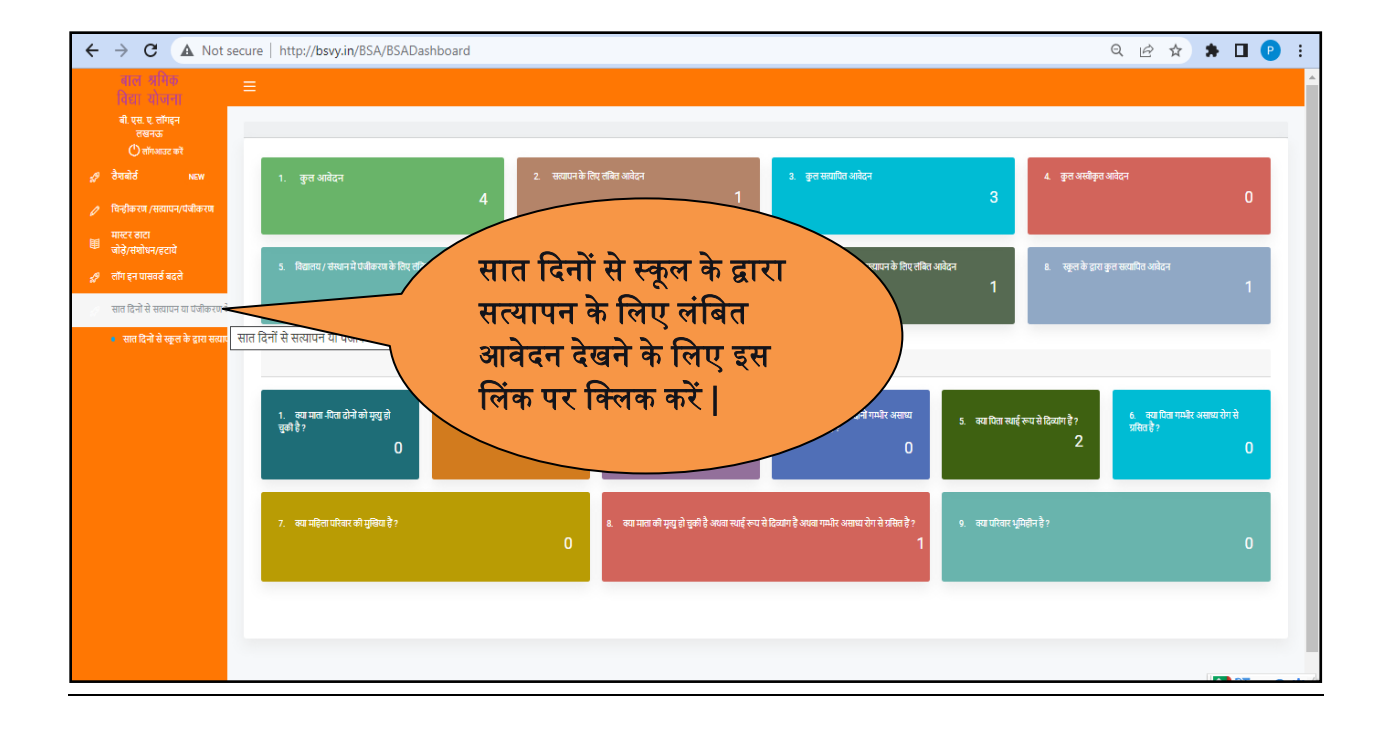